# 船岸安全和防污染电子检查平台

# 内河船舶操作手册

### 目录

| 船岸多        | 安全和防污  | 染电子检查平台内河船舶操作手册 | 1  |
|------------|--------|-----------------|----|
| <i>-</i> , | 系统登录   |                 | 2  |
| <u> </u>   | 主页面介绍  | 绍               | 3  |
| 三、         | 船舶/码头  | 检查              | 5  |
| 1          | . 查询功能 | 能               | 5  |
| 2          | . 船岸检查 | 至表填写步骤          | 7  |
|            | 2.1 内注 | 可船的船岸检查表        | 7  |
| 3          | . 船岸检查 | 查表项目填写          | 9  |
|            | 3.1 项  | 目填写:            | 9  |
|            | 3.2    | 重复检查项目填写事项1     | .1 |
| 四、         | 海事检查   |                 | .3 |
| 五、         | 导出文档   |                 | .6 |

## 一、系统登录

打开网页(推荐使用谷歌浏览器,可以用微信打开),在网页的 地址栏输入网址:

https://www.sh.msa.gov.cn/sssc12/login.html

进入系统页面如下,输入邀请码,点击登录即可。

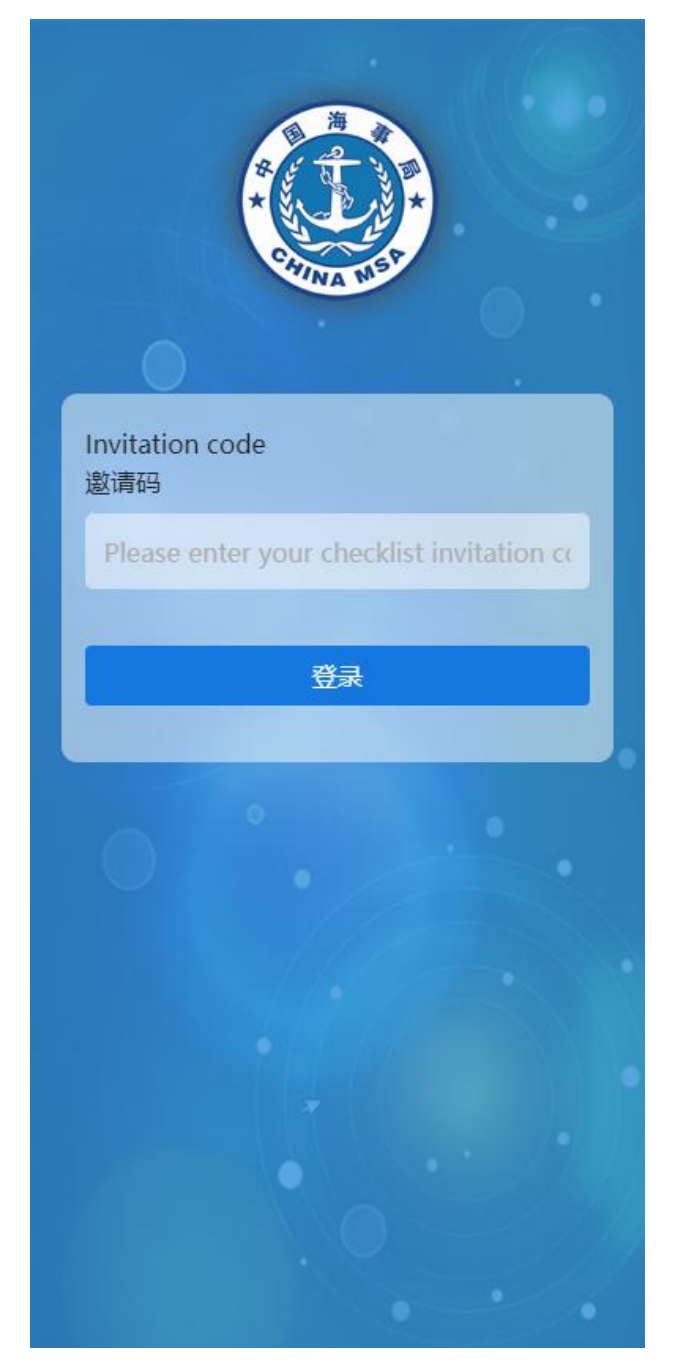

成功登录后呈现页面如下,该页面的底部栏标题为"船舶/码头检查"。该页面是船舶/码头方填写检查表的页面。

| 码头/船舶检查                    |                         |                                                 |
|----------------------------|-------------------------|-------------------------------------------------|
| Invitation code:<br>邀请码:   | 105924                  | 199                                             |
| Tanker name:<br>船名:        | 飞航货;                    | 五                                               |
| Berth:<br>泊位:              | 福宝码:                    | 头泊位1                                            |
| Arrival time:<br>到达时间:     | 2022-1                  | 0-14 09:24                                      |
| Current step:<br>当前步骤:     | Checks<br>Safety<br>抵达前 | s pre-arrival Ship/Shore<br>Checklist<br>沿岸安全检查 |
| Tanker:Not fille<br>船舶:未填写 | d in                    | Terminal:Not filled in<br>码头:未填写                |
|                            |                         | 导出 查看                                           |

| •       |      |
|---------|------|
| 船舶/码头检查 | 海事检查 |

海事检查界面如下。该页面的"海事检查"按钮用于显示海事

局对船岸检查表进行抽查的项目。船方可以对海事抽查项目进行 回复。

|                                      | 海事检查                            |
|--------------------------------------|---------------------------------|
|                                      | Refresh/刷新                      |
|                                      |                                 |
| MSA:<br>海事局:                         | JinshanMSA/金山局                  |
| telephone<br>number of MSA:<br>海事电话: | 16619981225                     |
| Terminal:<br>码头:                     | CAOJING VOPAK TERMINAL/<br>孚宝码头 |
| Tanker:<br>船舶:                       | 杭州内河船舶                          |
| Creation time:<br>创建时间:              | 2022-10-18 16:02:35             |
| Current state:<br>当前状态:              | To be replied/待回复               |

| <b>f</b> |  |
|----------|--|
| 船舶/码头检查  |  |

海事检查

## 三、船舶/码头检查

## 1. 查询功能

列表中的船岸检查表包含三个模块,最上面的是基本信息模块, 展示该检查表的一些基本信息,点击该模块会跳转到详情信息页面中。

中间的是船岸检查表的状态栏,展示该检查表的填写状态。

最下方为船岸检查表的功能栏,包含查看(直接点击该模块也可以)、导出(导出当前填写信息至 word 文档中)等功能。

| 矸                          | 头/船舶检查                                                         |
|----------------------------|----------------------------------------------------------------|
| Invitation code:<br>邀请码:   | 10592499                                                       |
| Tanker name:<br>船名:        | 飞航货运                                                           |
| Berth:<br>泊位:              | 福宝码头泊位1                                                        |
| Arrival time:<br>到达时间:     | 2022-10-14 09:24                                               |
| Current step:<br>当前步骤:     | Checks pre-arrival Ship/Shore<br>Safety Checklist<br>抵达前船岸安全检查 |
| Tanker:Not fille<br>船舶:未填写 | d in Terminal:Not filled in 码头:未填写                             |
|                            | 导出 查看                                                          |

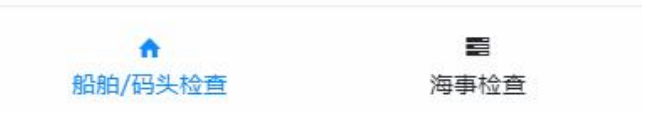

首次进入船岸检查表时需要阅读"声明"。下滑并阅读完毕说明文 字后勾选"阅读并同意以上条款",点击"同意并继续"按钮即可。

下图为"声明"界面。

| ÷           | 声明                    |
|-------------|-----------------------|
| 此極旦病年       | 田州小中刀组成,刀加刀国际加速双国内冲海  |
| 船舶适用部       | 分和内河船舶适用部分。           |
| 为保证作业       | 安全,要求检查所有相关内容,并且认可单独  |
| 或者共同承       | 担相关的责任。如果任何一方都不承担分配的  |
| 责任,必须       | 在'备注'栏中注明,而且应进行适当的考   |
| 虑,评估作       | 业是否能够进行。              |
| 如果认为某       | 个项目并不适用于船舶、码头或者计划进行的  |
| 作业,在        | 备注'栏中应进行标注。           |
| 4.2填表说明     | ]:                    |
| "船舶"和<br>查。 | "码头"栏目下的方格,表示由负责方实施检  |
| 在"代码"<br>义: | 栏目里的A,P或R字母,分别表示如下的意  |
| A–(协议)      | 表示该检查项应通过协议或程序来处理,并在  |
| 检查表中的       | "备注"栏中明确或者通过其它一些双方可接  |
| 受的方式来       | 交流这些协议和程序。            |
| P— (批准)     | 在否定回答的情况下,未经主管机关允许,7  |
| 可进行作业       | 。                     |
| R— (重复)     | 金查)表示在双方在不超过4小时的间隔内须重 |
| 复检查的项       | 目。                    |
| 在所有各方       | 都检查完毕并接受他们被分配的责任和义务以  |
| 后,才可以       | 在共同声明上签字。             |
| 阅读并         | 同意以上条款                |
|             | 同意并继续                 |

# 2. 船岸检查表填写步骤

# 2.1 内河船的船岸检查表

### 模块介绍:

项目检查、协议签订、船舶重复检查、码头重复检查。

需要依次进行填写,且需要在双方都填写完毕的情况下才可以进 入到下一步。

#### 步骤顺序:

检查项目=>协议签订=>船舶重复检查、码头重复检查

#### 注意事项:

打开下方的"检查项目"下拉菜单后,有背景颜色项(A协议项) 的"详情"栏中的备注信息为必填项,用于填写协议信息。

从"检查项目"到"协议签订"的部分需要依次进行填写,且需 要在双方都填写完毕的情况下才可以进入到下一个部分。

"船舶重复检查"栏是只需要船舶方进行重复检查后填写并提交的一栏;"码头重复检查"栏是只需要码头方进行重复检查后填写并 提交的一栏;重复检查的间隔时间根据协议签订中的约定时间进行重 复填写提交。

| <b>~</b>  | 船岸检查表详情                          | 局明察斤 |
|-----------|----------------------------------|------|
| 71-1-22+  |                                  |      |
| * 到达日期:   | 2022-11-07                       |      |
| *到达时间:    | <ul> <li>Invalid date</li> </ul> |      |
| * 作到上行物:  | 散装化学品                            | ~ ]  |
| * 货物名称:   | 化学试剂                             |      |
| * 码头电话:   | 13548654886                      |      |
| *船方电话:    | 15847958846                      |      |
| 舟台25曲◎余音: | 635248245@qq.com                 |      |
| 检查表详      | 情(船方和岸方)                         |      |
| 检查项目♥     |                                  | >    |
| 协议签订●     |                                  | >    |
| 船舶重复检查    | 0_                               | >    |
| 码头重复检查    | 0_                               | >    |

# 3. 船岸检查表项目填写

## 3.1 项目填写:

选中某一个检查表,打开选择其中一个部分,在所有项目状态填写 完毕后,点击"提交"按钮进入下一流程。

注意事项:

(1)状态解释

按钮 【提交】: 保存数据, 进入下一步;

项目状态:包括"未填写""是""否""不适用";

(2) 双方填写的内容应一致;

(3)存在"否"和"未填写"的项目时,不能提交并进入下一步;

(4)点击【详情】可编写备注和证明照片;

下图为填写检查表的界面:

| ÷      | 船岸检查表详情           | 刷新 |
|--------|-------------------|----|
| *货物名称: | 化学试剂              | ~  |
| *码头电话: | 13765894553       |    |
| *船方电话: | 15483652246       |    |
| 船方邮箱:  | 1359434612@qq.com |    |

| 检查表详情(船)                            | 方和岸方)       |         |      |
|-------------------------------------|-------------|---------|------|
| 检查项目之                               |             |         | ~    |
| 注意:存在背景颜色<br>头完成之后才可以填              | 的项目为备注<br>写 | 必填顶,该项目 | 必须在码 |
| 船舶:未填写                              | 码           | 头:已填写   |      |
|                                     | 船舶提交        |         |      |
| 散装液体船舶 - 通用                         |             |         |      |
| 检查                                  | 船舶状况        | 码头状况    | 备注   |
| 1 在船岸之间有<br>安全通道,并已<br>做好应急逃生准<br>备 | 待 ~         | (待 >    | 详情   |

项目信息的详情页面如下,在该页面下可以填写详情信息和上传图片;可以查看对方的填写信息和上传的图片。

注意:如果填写完毕详情后在检查表页面不进行保存或提交,填 写的详情信息并不会被保存;需要在检查表页面中进行保存或提交后 才会将填写的信息进行保存。

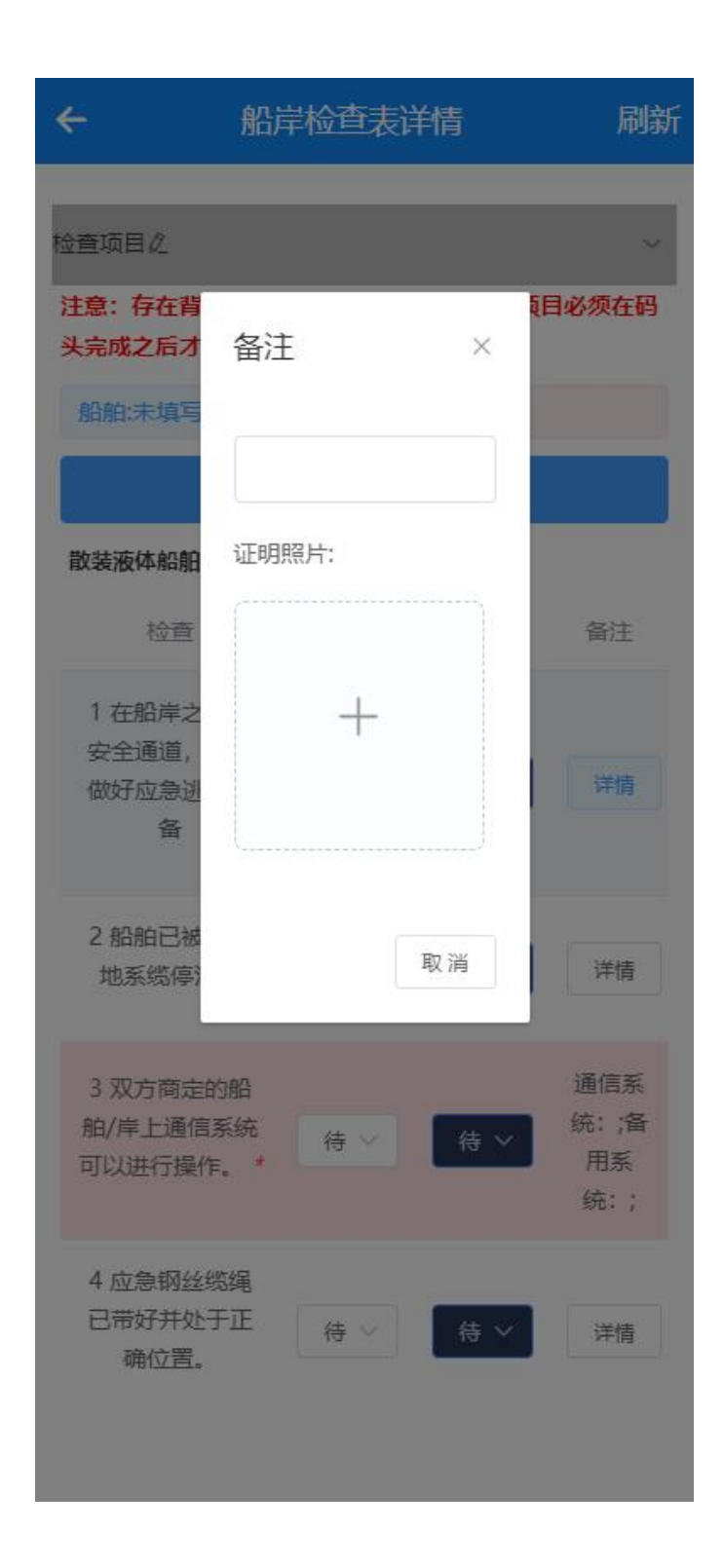

## 3.2重复检查项目填写事项

每次提交重复检查信息时,如当前页面未显示"提交"按钮,需 注意确认"次数"栏中显示的数字是否为当前重复检查次数。(如果 是当前次数,页面会显示"提交"按钮,否则展示的是历史提交的重 复检查信息)。

| ÷     | 船岸检查                          | 表详情     | 刷新 |
|-------|-------------------------------|---------|----|
| 船舶重复  | 检查之                           |         | ~  |
| 船舶: 张 | 这运期间及驳运后的重复                   | 转音      |    |
| 次 数:  | 第1次                           | ~       |    |
| 检查人*: | 请输入                           |         |    |
| 时间:   | © 2022-11-28 1                | 9:22:17 |    |
|       | 保存                            | 1       |    |
|       |                               |         |    |
| 项目    | 检查                            | 船舶状况    | 操作 |
| 1     | 在船岸之间有安<br>全通道,并已做<br>好应急逃生准备 | 待填置~    | 详情 |
| 2     | 船舶已被牢固地<br>系缆停泊。              | 待填置~    | 详情 |
| 3     | 双方商定的船舶/<br>岸上通信系统可<br>以进行操作。 | 待填置~    | 详情 |
| 4     | 应急钢丝缆绳已<br>带好并处于正确<br>位置。     | 待填聲~    | 详情 |

点击重复检查页面的"详情"按钮会跳转至下图页面,在该页面 中可以填写备注信息和上传照片。完成操作后点击右上角的"确定" 按钮。

注意:如果填写完毕后在检查表页面不进行保存或提交操作,填 写的详情信息并不会被保存;需要在检查表页面中的重复检查项目下 进行保存或提交操作才会保存详情信息。

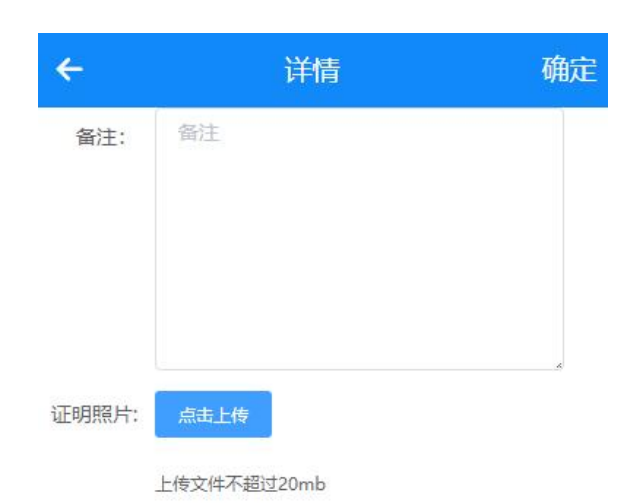

# 四、海事检查

海事检查页面显示的内容是海事主管机关对船岸检查表的抽查信 息。

### 海事检查流程:

海事发起流程=>船方回复=>海事确认(如驳回返回上一步)=>检查 结束

| 海事检查                                 |                                 |
|--------------------------------------|---------------------------------|
|                                      | Refresh/刷新                      |
|                                      |                                 |
| MSA:<br>海事局:                         | JinshanMSA/金山局                  |
| telephone<br>number of MSA:<br>海事电话: | 16619981225                     |
| Terminal:<br>码头:                     | CAOJING VOPAK TERMINAL/<br>孚宝码头 |
| Tanker:<br>船舶:                       | 杭州内河船舶                          |
| Creation time:<br>创建时间:              | 2022-10-18 16:02:35             |
| Current state:<br>当前状态:              | To be replied/待回复               |
| Current state:<br>当前状态:              | To be replied/待回复               |

| <b>A</b> |      |
|----------|------|
| 船舶/码头检查  | 海事检查 |

### 船方填写步骤:

依次填写所有检查小项=>点击检查表详情页面右上方"提交"按 钮。

小项填写:点击中"Fill/填写"按钮,会展示出下方图片信息页面。最上方为该抽查的基本信息,下方为抽查小项,点击填写可以查看船舶的具体回复信息。

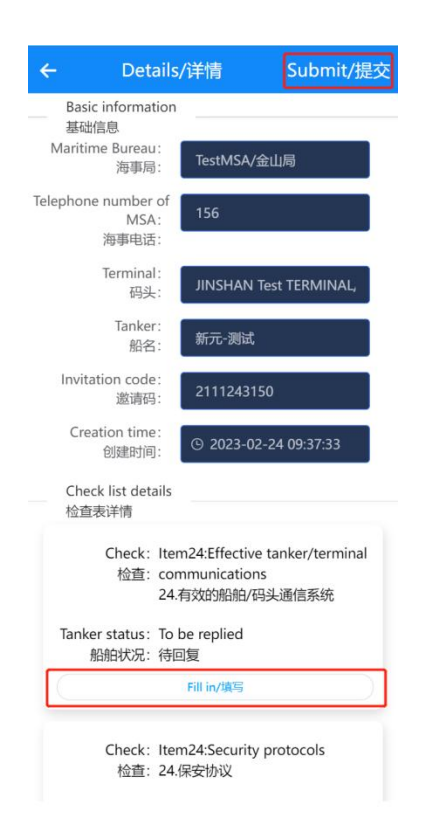

点击"填写"按钮后,会跳转到下方页面。填写船方回复的状态、 信息和上传的照片。

照片为必填项目,填写完毕后点击"确定"按钮;

| Tanker status: • YES · NO · Ab舶状况:<br>Remarks: 请输入内容 | N/A |
|------------------------------------------------------|-----|
| Remarks: 请输入内容                                       |     |
| 备注:                                                  |     |
|                                                      |     |
| Proof photos:                                        |     |
| 证明照片: 十                                              |     |
|                                                      |     |

依次填写完毕后,点击详情页面右上方"提交"按钮提交给海事审核, 海事审核【通过】后检查结束,海事审核【驳回】需要船方修改完善 后重新提交。

# 五、导出文档

点击检查表中的导出按钮,船方可以将已经填写的信息导出成 word 文档

| Check / 码头/船舶检查                  |                                 |  |
|----------------------------------|---------------------------------|--|
| Invitation code:<br>             | 93194255                        |  |
| Tanker name:<br>船名: <sup>国</sup> | 国际远航轮                           |  |
| Berth:<br>泊位: <sup>孚</sup>       | 孚宝W1                            |  |
| Arrival time:<br>到达时间: 20        | 2022-09-28 19:42                |  |
| Current step: 靠<br>当前步骤:         | 泊前检查                            |  |
| Tanker:Not filled i<br>船舶:未填写    | n Terminal:Not filled in 码头:未填写 |  |
| (                                | Export/导出 Fill out/填写           |  |

| <b>A</b> |                |
|----------|----------------|
| Check    | MSA Inspection |
| 船舶/码头检查  | 海事检查           |